## **Manage Invoices on Participant Accounts**

Last Modified on 02/13/2023 1:53 pm

The Participant Account Details page lists all invoices associated with the selected participant, so you can see which invoices are outstanding, paid, and so on. A total account balance also displays above the invoice table, giving you a snapshot of the participant's account status. This includes the total received, and pending amounts, as well as the account balance and account totals.

- 1. From the menu to the left, click Accounting.
- 2. Click **Accounts**. The Participant Account Details page opens and displays information for the last participant you viewed.
- 3. Click the drop-down menu at the top of the page and select the participant for whom to view invoices.

| Accounting > Child Account Details          |                                                                                       |                                           |           |   |             |                |                                  |                                                                                                    |               |               | ٠    |
|---------------------------------------------|---------------------------------------------------------------------------------------|-------------------------------------------|-----------|---|-------------|----------------|----------------------------------|----------------------------------------------------------------------------------------------------|---------------|---------------|------|
| Child Account Details<br>Alberta Mixer      |                                                                                       |                                           |           |   |             |                |                                  |                                                                                                    |               |               |      |
| Contacts + ^                                | Contact Details                                                                       |                                           |           |   |             |                |                                  |                                                                                                    |               | Actions       | • ^  |
| Annie Mixer Roger<br>Guardian<br>8171234567 | Name<br>Phone                                                                         | Annie * Mixer<br>Mobile• (817) 123-4567 • |           |   |             |                | Contact Attributes Role Guardian |                                                                                                    |               | •             |      |
| Agencies + ^                                | Email *<br>Billing Address Use enrollment address                                     |                                           |           |   |             |                |                                  | Payer of invoices for child are     Authorized to pickup child     Notifications     Language English     V |               |               |      |
| Default Rate                                |                                                                                       | 555 A Street     Los Angeles     CA       |           |   |             |                |                                  |                                                                                                    |               |               |      |
| Save                                        | Remove Save                                                                           |                                           |           |   |             |                |                                  |                                                                                                    |               |               |      |
|                                             | Contact details are for Accounting only. To update enrollment information, click here |                                           |           |   |             |                |                                  |                                                                                                    |               |               |      |
|                                             | Invoices - S Received S Pending S Soloo S \$50.00                                     |                                           |           |   |             |                | Total<br>\$580.00                |                                                                                                    |               |               | + ^  |
|                                             |                                                                                       | Date                                      | Invoice # | ¢ | Payer(s)    | Status         | Amour                            | it 4                                                                                                    | Payer Balance | Total Balance | ¢    |
|                                             | Clear                                                                                 | All                                       | ·         |   |             | All Statuses 🔹 | = ¥                              |                                                                                                    |               |               |      |
|                                             |                                                                                       | 01/11/2021                                | 34565126  |   | Annie Mixer | Unpaid         | \$300.0                          | 0                                                                                                    | \$300.00      | \$300.00      |      |
|                                             |                                                                                       | 01/11/2021                                | 34564932  |   | Annie Mixer | Unpaid         | \$280.0                          | 0                                                                                                    | \$280.00      | \$280.00      |      |
|                                             | Display 3 • records Showing 1 to 2 of 2 entries.                                      |                                           |           |   |             |                |                                  |                                                                                                    |               | Previous 1    | Next |
|                                             | Credits of Annie Mixer                                                                |                                           |           |   |             |                |                                  |                                                                                                    |               |               | ^    |
|                                             | No credits are as                                                                     | ssociated with this contact.              |           |   |             |                |                                  |                                                                                                    |               |               | *    |

4. Scroll to the **Invoices** section. If this section does not display, click  $\checkmark$  to expand it.

The following columns display:

- Date
- Invoice #
- Payer(s)
- Status
- Amount
- Payer Balance
- Total Balance

5. Click 💙 and select **Recurring Invoices** to view any recurring invoices associated with this participant

account.

The following information displays for recurring invoices:

- Payer(s)
- Frequency
- Amount
- Next Invoice Date

- Status
- 6. You can filter invoices and recurring invoices by each column. Simply use the drop-down menus to filter, or type in the text boxes.
- 7. Click each column header to sort in ascending or descending order.
- 8. Click Previous and Next to navigate between pages of invoices.
- Click the Display drop-down menu to change the number of invoices that display by default. You can select 3, 10, 20, 50, or 100.
- 10. Click 🕂 to add an invoice from this page. For more information, see **Create an Invoice**.

**Note:** As of 2/8/2023 a new option will be added to the Settings section of Accounting that allows Providers to enable Payer permissions by default. In the settings section it will have a check box next to "Payer Permission access granted by default". All providers who enable Accounting after 2/8 will have this box checked automatically. **All Providers with Existing accounts will not have this box checked automatically but will have the ability to check the box and enable the setting.**